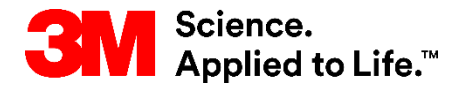

SAP Training Source To Pay

## STP351: Purchase Order Collaboration in SNC

#### **External User Training**

Version: 5.5 Last Updated: 26-Jul-2018

> 3M Business Transformation & Information Technology Progress set in motion >

This course explains how Purchase Order (PO) collaboration in Supply Network Collaboration (SNC) is beneficial for 3M's Suppliers.

After completing this course, you will be able to:

- Describe PO collaboration and benefits.
- Log on to *3M Supplier Direct* to access the SNC portal.
- Demonstrate confirming a PO.
- Discuss batch management.
- Explain Alert Management.

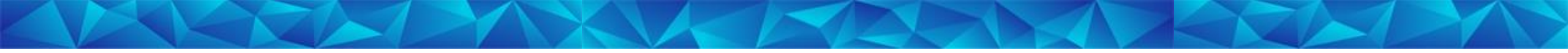

# **Supply Network Collaboration**

After completing this module, you will be able to:

- Explain which business processes integrate with your 3M work using SNC.
- Log on to SNC.

#### Introduction to Supply Network Collaboration

3M implemented SAP as its Enterprise Resource Planning (ERP) system to support end-to-end processes. SAP software enables a better Supplier experience. It links business processes, people, and information with one global, seamlessly-integrated platform of standardized business processes.

As part of this implementation, 3M Sourcing Operations uses SAP SNC as a tool to improve communications and productivity for both 3M and our key Suppliers. You access the SNC portal through **3M Supplier Direct**.

#### Introduction to Supply Network Collaboration (continued)

3M wants:

- More data sharing with our key Suppliers.
- Key Suppliers to take greater responsibility and act proactively to work as Business Partners.

SNC is a web-based component within the SAP Supply Chain Management suite that:

- Supports collaboration between Suppliers and Customers. 3M primarily uses SNC with Suppliers who do not utilize operational transactions or share data electronically.
- Improves process efficiency. SNC helps both 3M and our Suppliers save on cost and time.

## **SNC** Overview

SNC offers a web-based platform for real time collaboration with internal and external Business Partners.

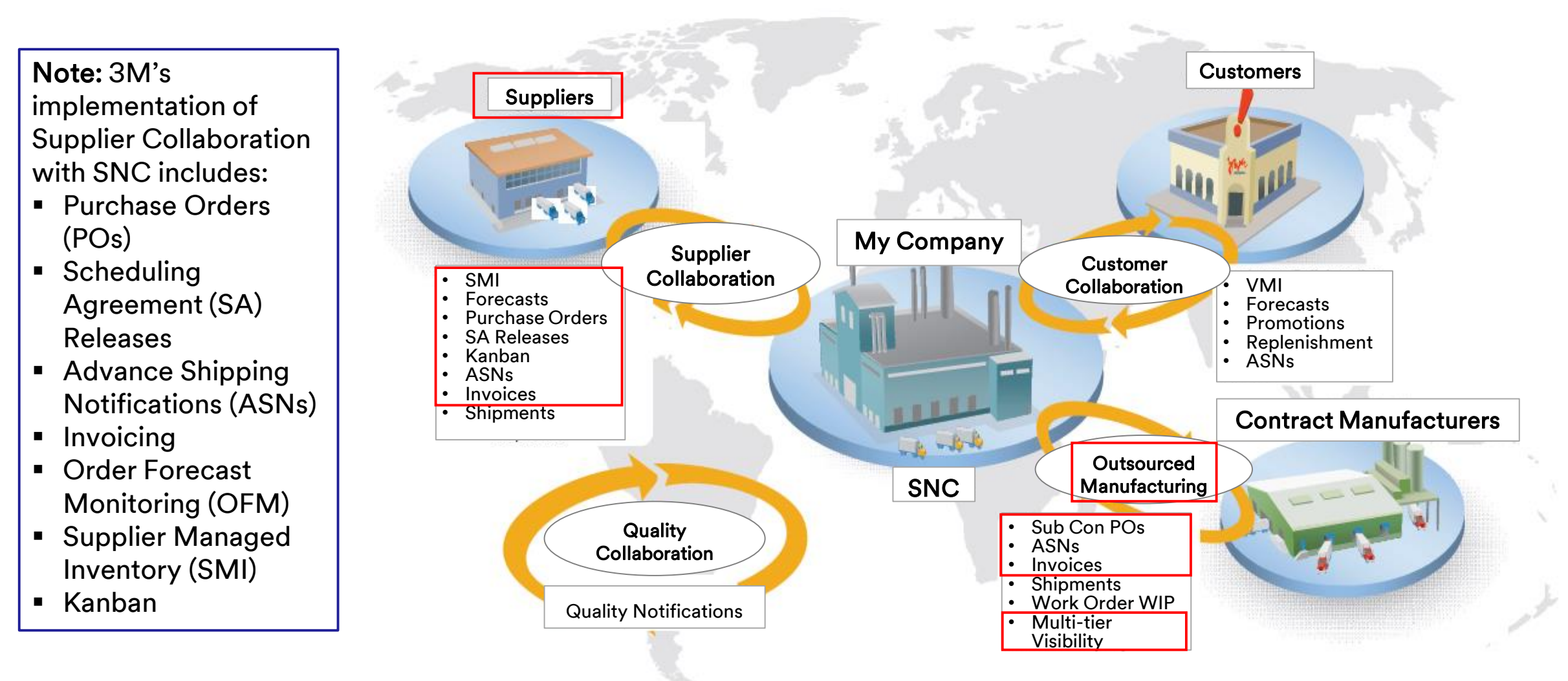

#### **SNC Strategies**

Suppliers collaborate with 3M for these processes:

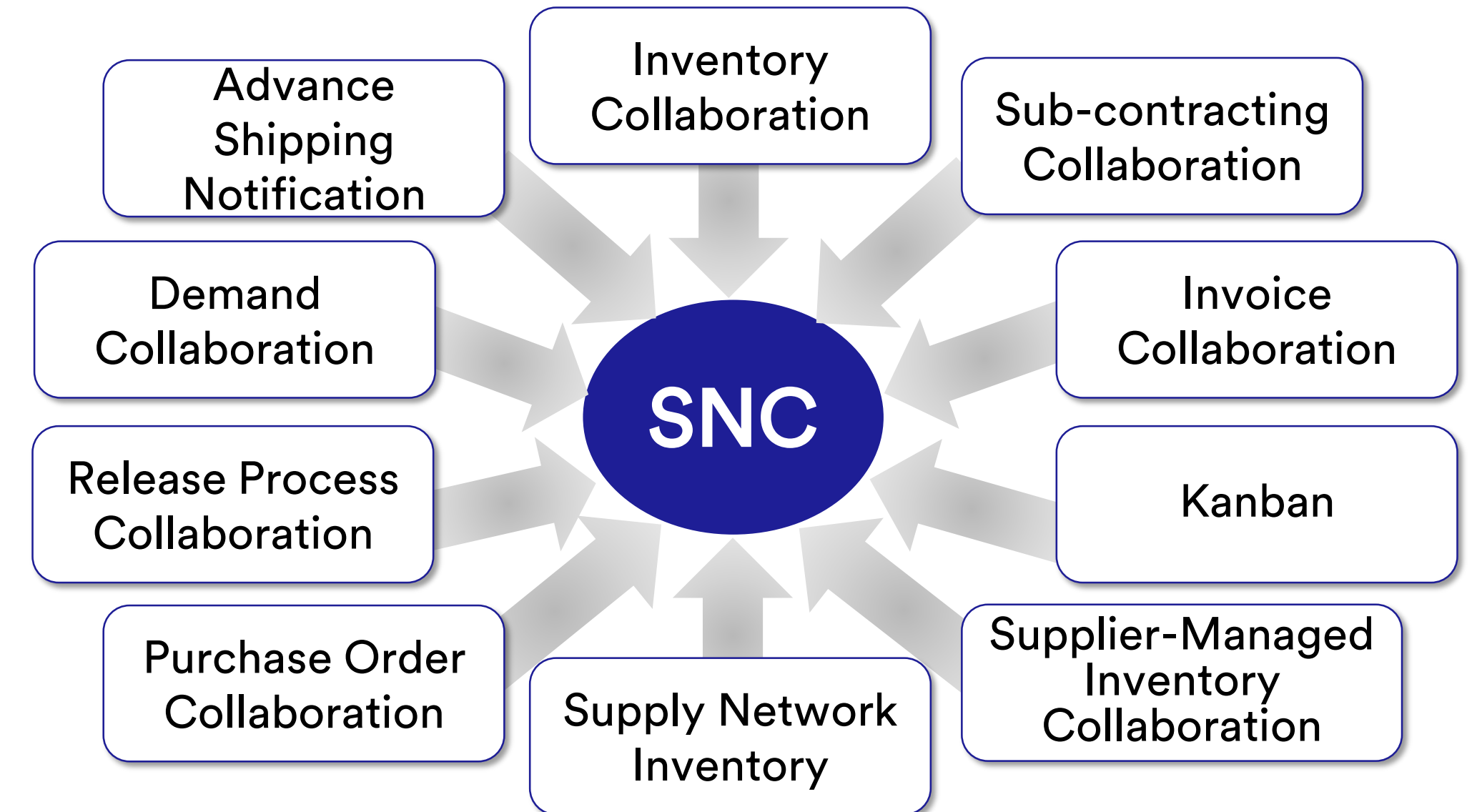

#### SNC Strategies (continued)

SNC Purchase Order Collaboration

- Keeps 3M and Suppliers updated about PO fulfillment and Delivery Schedules for the POs.
- Lets Suppliers respond to requirements quickly and accurately.

SNC Release Process Collaboration

- Facilitates accurate and real-time execution between 3M and our Suppliers - keeps the Supplier updated about:
  - Scheduling Agreements (SAs)
  - Delivery Schedules
  - Cumulative received quantities
  - Any exceptions

#### SNC Strategies (continued)

SNC Demand Collaboration

- By using the OFM in SNC, Demand Collaboration is enabled between 3M's and Suppliers' planning data.
- It compares the data in a one-window environment.
- Deviations between 3M's plan and the Supplier's plan are shown as absolute numbers, percentages, and color codes.
- OFM provides alerts to all parties so they can quickly adapt planning and delivery capacity to mitigate critical situations.

Advance Shipping Notification (ASN)

- Allows Suppliers to provide 3M with the details of a shipment through SNC in advance of, or at the time of, the actual shipment.
- Communicates shipment information, vehicle details, transporter, and contact details to 3M in real time.

SNC Inventory Collaboration

- Enables adoption of different inventory management strategies for a smoother flow of inventory from a Supplier to the shop floor. This includes providing 3<sup>rd</sup>-Party Logistics Providers (3PL), which store Supplier inventory, with the capability to send the ASN data to 3M for the Supplier.
- The benefits of Inventory Collaboration are:
  - Quick replenishment of supply.
  - Help with planning multiple deliveries over the planning horizon.
  - Higher demand visibility.

#### SNC Strategies (continued)

Sub-contracting Collaboration

- Allows 3M to release POs for sub-contractors in SAP and communicate them to the sub-contractors through SNC.
- This process:
  - Keeps 3M and sub-contractors updated about PO fulfillment and Delivery Schedules.
  - Lets sub-contractors respond to requirements quickly and accurately.

- Supply Network Inventory
- Complements Sub-contracting Collaboration.
- Supports Customers, sub-contractors, Suppliers of the first level and up (suppliers of the Supplier), and other partners monitor stock levels and requirements for products at selected locations in the supply chain.

Invoice Collaboration Lets a Supplier create invoices for goods the Supplier provided to 3M.

Supplier Managed Inventory (SMI) Allows gross requirements planning and execution to be managed by a company's Suppliers. The Customer (3M) no longer needs to perform MRP planning.

Kanban

Allows 3M Suppliers to review Purchase Orders and create Advance Shipping Notifications.

Using SNC, Suppliers can:

- Access 3M POs, Sub-contracting POs, Scheduling Agreements, Delivery Schedules, and Release data.
- Provide 3M with PO confirmations, Delivery Schedule acknowledgements, and ASN data, either online or by using a file upload process.
- Access and download 3M planning, demand, and forecast data.
- Upload planned production data.
- Create and publish invoices and view invoice payment statuses.

Access the **3M Supplier Direct Global Landing** area by going to **<u>3M.com/supplierdirect</u>** in your web browser.

Under Select Your Location, select your location from the list.

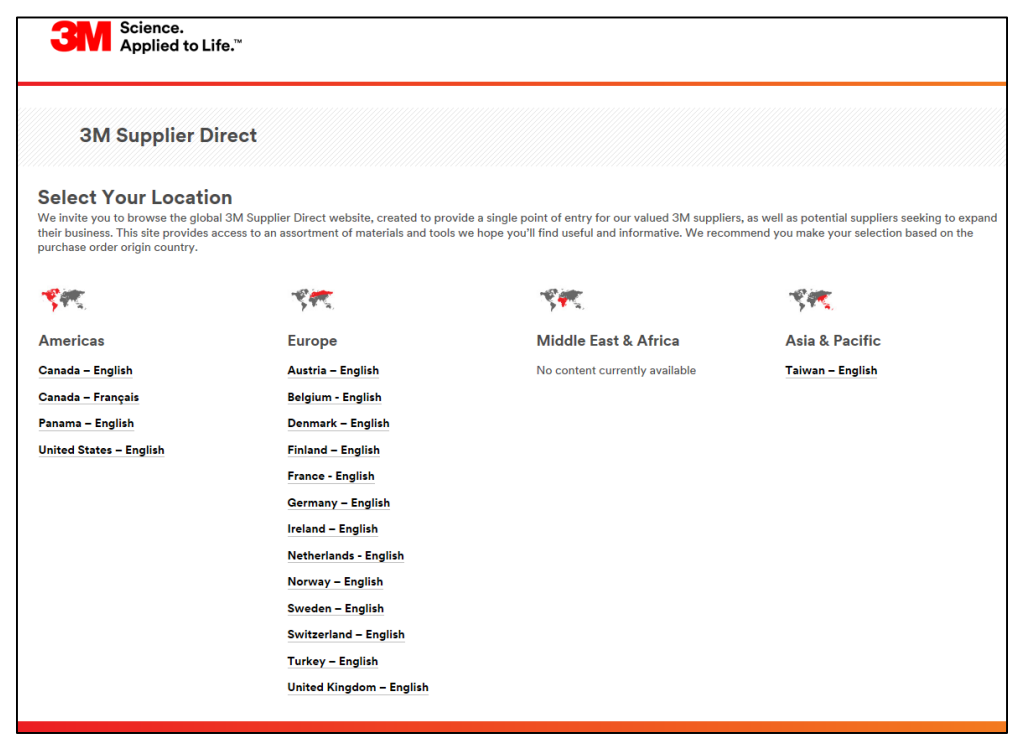

#### Log in to SNC (continued)

On the selected location's **3M Supplier Direct** page, click **Please Sign In**, or the **person icon**, in the upper right on the **Supplier Direct** website.

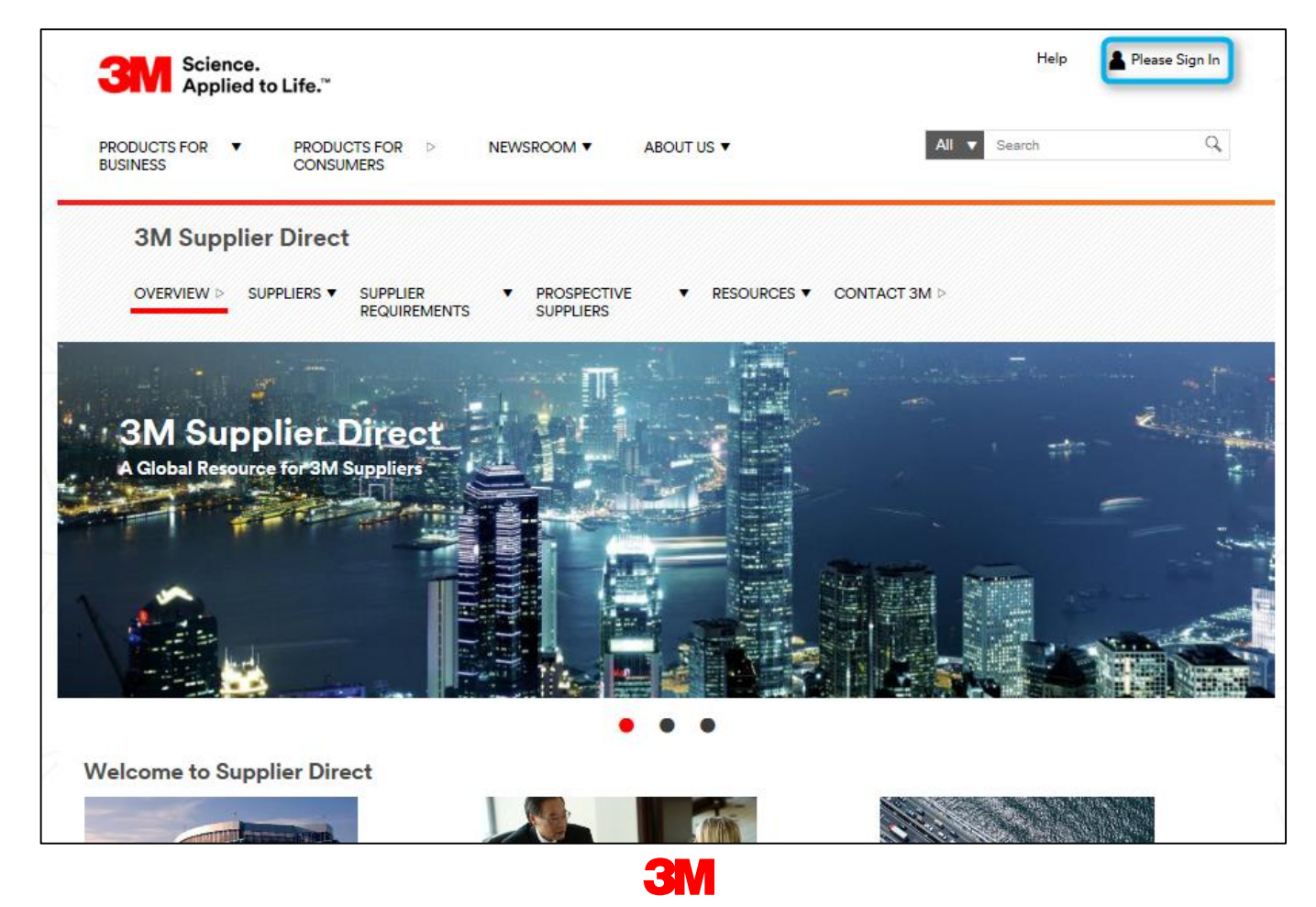

#### Log in to SNC (continued)

On the *Enterprise Network Login* window, enter your **Username** and **Password**, and then click **Login**.

| <b>3M</b> Science.<br>Applied to Life. <sup>™</sup>        | Worldwide                                                                                                    |
|------------------------------------------------------------|----------------------------------------------------------------------------------------------------|
| Enterprise Network Login @<br>Username                     | Don't Know Your Username?<br>Don't Know Your Password?<br>View Terms and Conditions<br>View Extranet Access Agreement |
| Password<br>Remember my Username on this computer<br>LOGIN | Change Password REGISTER                                                                                              |
|                                                            |                                                                                                    |
| B3M 1995-2015. All rights reserved.                        |                                                                                                    |

#### Log in to SNC (continued)

Under the Quick Links section on the right of the page, click the **3M ERP** link to access SNC.

**Note**: You can also find the **3M ERP** link on the **Source to Pay Transactions** page under the **Suppliers** tab.

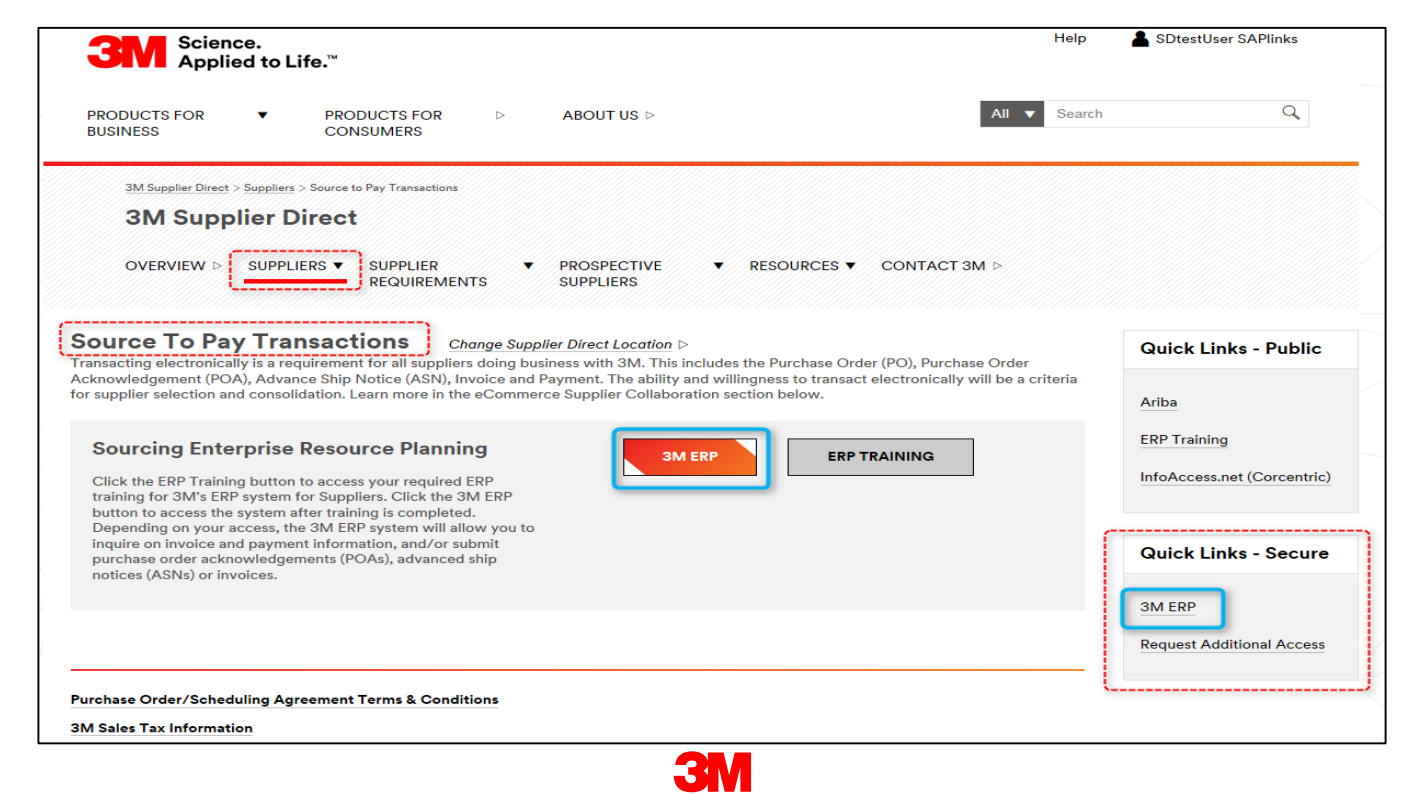

The **ERP Portal** opens in a new browser window.

Under the **Supplier** tab, then the **Supplier Network Communication** tab, the default *Alert Monitor* page displays.

| 3M                                                                                                    | Log off                        |
|----------------------------------------------------------------------------------------------------|--------------------------------|
| (Back Forward) History Favoritas Resonalize View                                                                                                    | Welcome: Supplier L s ndNA0012 |
| Supplier User Management                                                                                                    |                                |
| Supply Network Collaboration Help Training                                                                                                    |                                |
| Supplier > Supply Network Collaboration > Supply Network Collaboration                                                                                                    | Full Screen Options *          |
| Alert Monitor<br>Supply Network Collaboration - I Business Partner:                                                                                                    |                                |
| Selection<br>Show: * Reset # Go Clase Selection Set Natification                                                                                                    |                                |
| Renne:       To       To         Custome:       To       To         Supple:       To       To         Location       To       To         Ny Location:       To       To         Roduct No:       To       To         APN Type       To       To         APN Type       To       To         Roduct Group Type       To       To | ~                              |
| Statistical View Reset to Default                                                                                                    |                                |
| Grouping Oriteria 1: Altert Type 🖤 Grouping Oriteria 2: 💌 Grouping Oriteria 3: 💌 Display Alterb By: Altert Broity                                                                                                    |                                |

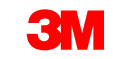

The key points covered in this module are:

- 3M provides Suppliers with a web tool called SNC.
- Access SNC using 3M Supplier Direct Portal.
- Suppliers collaborate with 3M for these processes:
  - Purchase Order Collaboration
  - Release Process Collaboration
  - Demand Collaboration using OFM
  - Advance Shipping Notification
  - Inventory Collaboration
  - Sub-contracting Collaboration
  - Invoice Collaboration

# **Supplier Confirmations in SNC**

After completing this module, you will be able to:

- Describe the Purchase Order Collaboration process.
- List which roles do which steps in PO Collaboration.
- View details of a Purchase Order.
- Confirm a Purchase Order using PO Worklist, PO Overview, PO Details, or the File Transfer Method.
- Identify the differences between Sub-contracting Purchase Orders and standard Purchase Orders.
- Change component information.
- Add batch information to a confirmation.
- Split PO Line Items into two or more confirmations.
- List the PO activities that trigger an alert.

PO processing in SNC is just one of the processes 3M uses to collaborate with Suppliers. Other processes include Scheduling Agreement (SA) Releases, and Advance Shipping Notifications.

Using SNC, the Supplier logs into SNC to view 3M POs and acknowledge PO receipt by sending a PO confirmation to 3M using SNC.

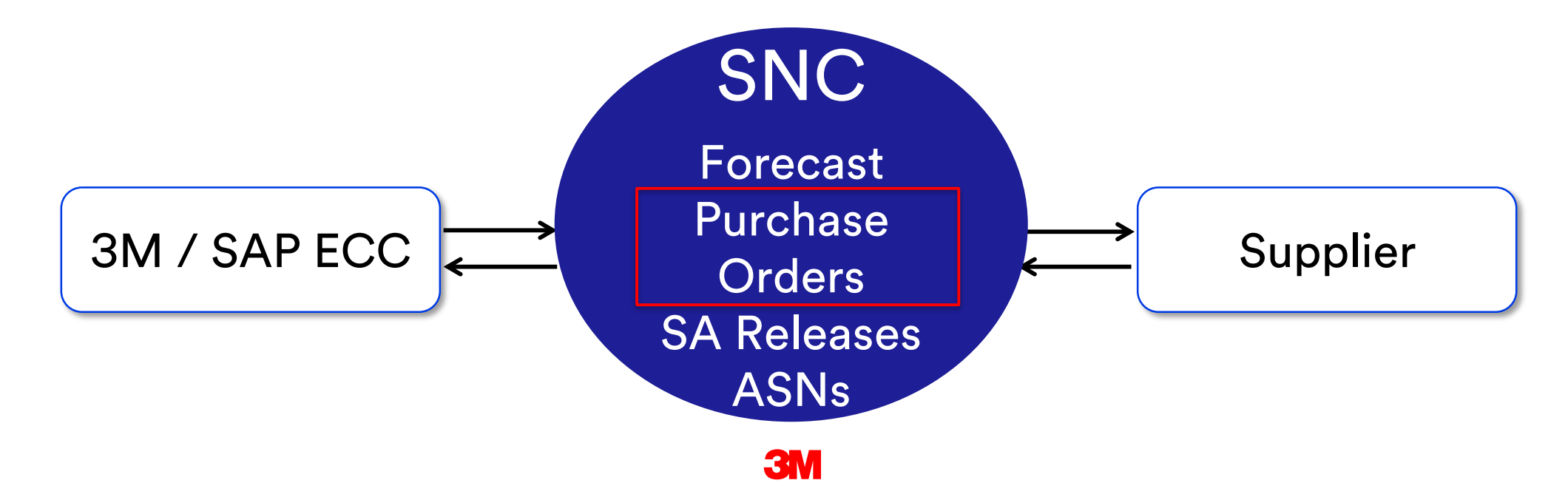

#### Purchase Order Collaboration Using SNC (continued)

The workflow for PO processing in SNC consists of these steps. The Supplier:

- 1. Receives an alert when they have a new PO from 3M.
- 2. Views details of the new PO in SNC.
- 3. Validates the details and confirms the PO in SNC.

**Note:** If the Supplier chooses not to receive automatic alerts, they can check for new PO alerts in the *Alert Monitor*.

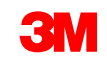

#### **Purchase Order Collaboration Roles and Activities**

This diagram illustrates the roles workflow:

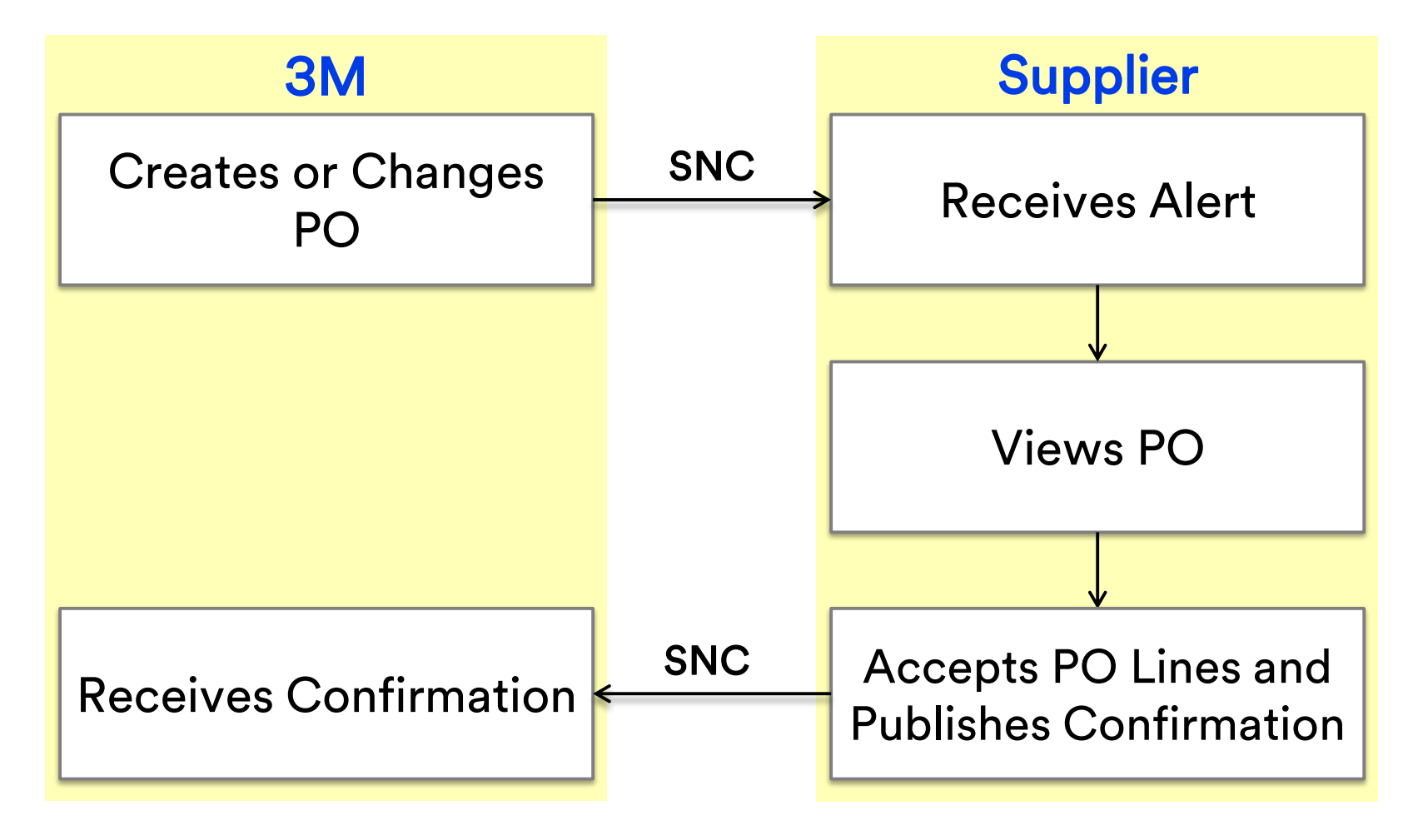

#### **Receiving Alerts**

The Supplier receives an alert when a PO is released in SNC.

The Supplier sets an Alert Profile to trigger alerts. Alerts come as e-mails and appear in the *Alert Monitor*.

When the Supplier receives an alert, they log in to SNC and access the *Alert Monitor*.

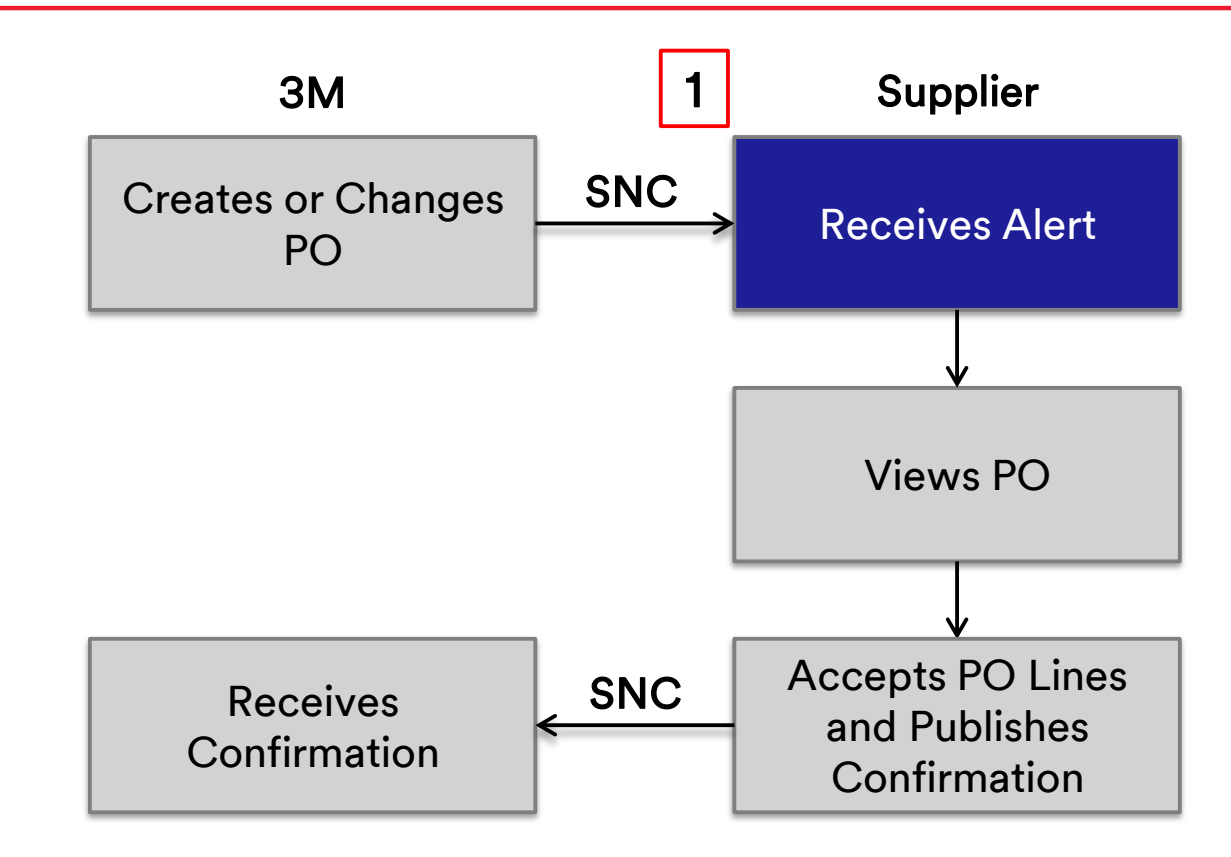

#### Viewing a Purchase Order

The Supplier views the new PO information on these windows:

- Purchase Order Worklist: To view all new unconfirmed POs
- Purchase Order Overview: Search POs based on status or date.
   Example: Search for all undelivered POs
- Purchase Order Details: View details of the PO, such as the Item Status, Expected Delivery Date, Prices, and Ship-to location

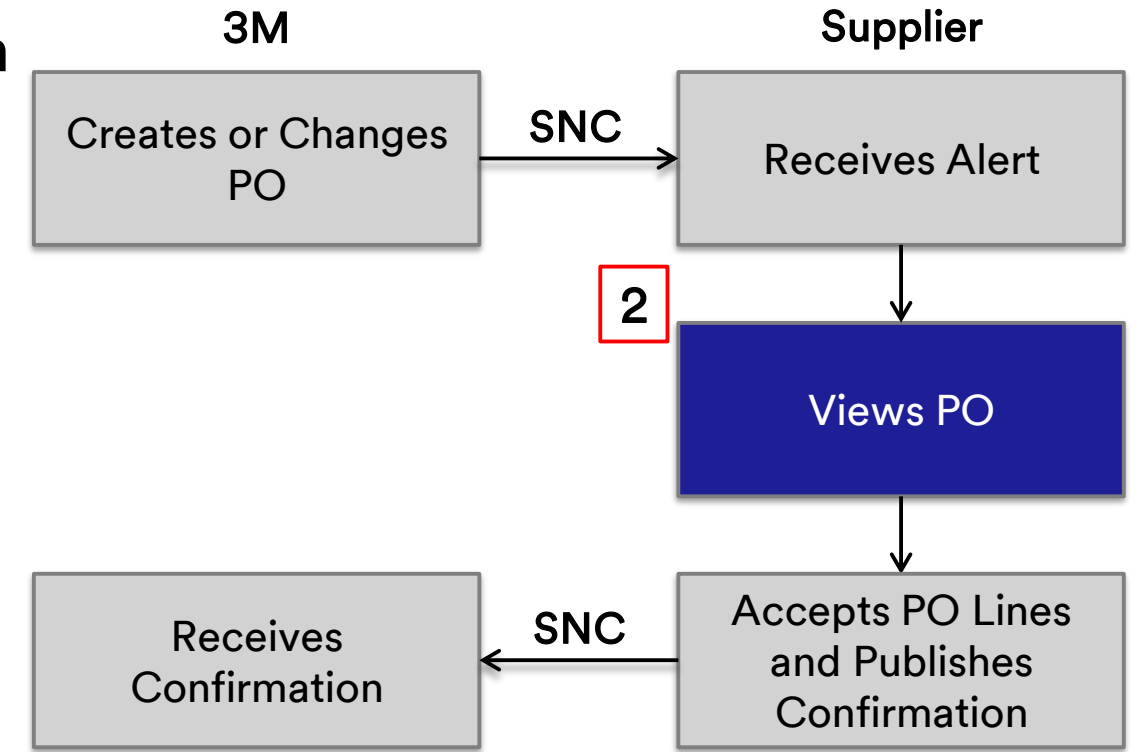

#### **Publishing Confirmations**

The Supplier sends a response in the form of a confirmation from these windows:

- Purchase Order Worklist: To confirm POs if there are no changes
- Purchase Order Details: To confirm a PO with a variance from the request. Example: Confirm with a different delivery date

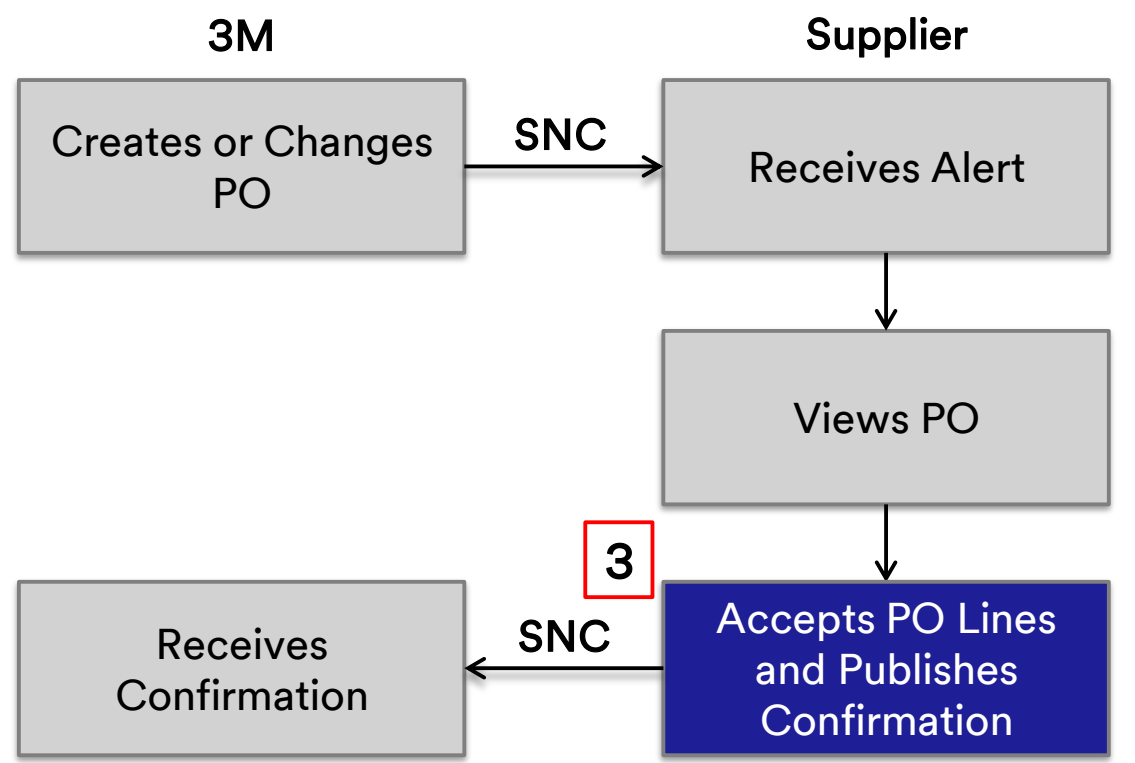

Detailed instructions on how to View Purchase Order Details can be found on the <u>Supply Network Collaboration Training</u> site.

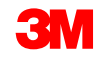

#### Confirming a New Purchase Order

The *Purchase Order Worklist* window displays a list of Purchase Orders by different categories (worklists) such as:

- POs due for confirmation.
- POs due for change confirmation.
- Canceled or blocked POs.

From the *Purchase Order Worklist* you can:

- Click a specific **Purchase Order** to view the PO details.
- Confirm POs that do not require changes such as splitting line items or adding batch information.

Use the *Purchase Order Details* to do more complex operations, such as splitting a confirmation or adding batch information.

## **Troubleshooting Errors for Publishing a PO Confirmation**

When all the required data is entered, validate the information by clicking **Check**.

| Pu       | Purchase Order Details                                                       |               |               |             |                |                |          |          |         |             |         |         |         |  |
|----------|------------------------------------------------------------------------------|---------------|---------------|-------------|----------------|----------------|----------|----------|---------|-------------|---------|---------|---------|--|
| <b>₽</b> | 🔿 🛛 🕷                                                                        | Exceptions    | Demand        | Release     | Rurchase Order | Replenis hment | SNI      | Delivery | hvoice  | Master Data | Tools   |         |         |  |
| 🔶 Orde   | Crder 4800815155 is not completely confirmed                                 |               |               |             |                |                |          |          |         |             |         |         |         |  |
| 🕕 Orde   | Crder 4800815155 does not contain any conf. schedule lines (type: confirmed) |               |               |             |                |                |          |          |         |             |         |         |         |  |
| . Erro   | r w hile deter                                                               | mining except | ions; insuffi | icient data |                |                |          |          |         |             |         |         |         |  |
| play     | Message Log                                                                  | I             |               |             |                |                |          |          |         |             |         |         |         |  |
|          |                                                                              |               |               |             |                |                |          | +        |         |             |         |         |         |  |
| O No.    | 480061518                                                                    | 55            |               | C c         | ustomer:       | 🗗 Go           | Dis play | Check S  | ave Rub | ish Print I | Notes D | )ownbad | History |  |

Two types of errors may display:

- Warnings (identified by a yellow rhombus)
- Hard errors (red square). To successfully publish the confirmation, clear any hard errors.

Detailed instructions on how to **Confirm a Purchase Order using Purchase Order Worklist** can be found on the <u>Supply Network</u> <u>Collaboration Training</u> site.

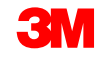

Confirmations, including those with proposed changes, are done by the Supplier through the *Purchase Order Details* window.

Proposed changes include:

- Adding batch information
- Splitting line items into two or more deliveries
- Changing component information
- Updating the Confirmed Delivery Date (CCD)
- Modifying the Unit Price
- Accepting partial PO quantities

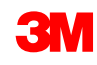

#### **Step-by-Step Instructions**

Detailed instructions on how to **Confirm a New Purchase Order with Changes** can be found on the <u>Supply Network Collaboration Training</u> site.

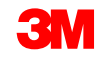

#### Publish Confirmation: File Transfer Method

When a Supplier needs to process multiple confirmations, they can use the File Transfer Method. With this method, the Supplier generates an Excel file and updates the confirmation information.

When editing the downloaded file (Excel file), the Supplier can:

- Add batch information.
- Split line items into two or more deliveries.
- Change component information.
- Update the Confirmed Delivery Date (CCD).
- Modify the Unit Price.
- Accept partial PO quantities.

#### Using the File Transfer Method

The Supplier needs to create a download and an upload profile. This is a one-time task.

Then the Supplier:

- 1. Generates the Download file within the *Download Center* (External User).
- 2. Downloads the PO data.
- 3. Updates the spreadsheet to reflect proper information such as quantities, delivery dates, batch information, and confirmed line items.

**Note**: The Supplier can propose changes to PO parameters such as quantity, price, and delivery date.

- 1. Saves the file in Comma Separated Values (CSV) format.
- 2. Uploads the revised file to the *Upload Center* (External User).
- 3. Confirms that the file uploads correctly with the confirmed quantities and delivery dates.

#### Sub-Contracting Activities in File Transfer Method

Sub-contractors can perform additional activities when sending a PO confirmation with the File Transfer Method:

- Add or delete lines to add or remove components or batches for a given component.
- Propose a change of components.
- Send PO confirmation with batch management.

| Owner Part  | r ### | ŧ    |      |       |      |          |       |        |        |             |           |      |       |       |         |        |        |            |        |       |     |       |      |       |           |         |            |        |      |       |
|-------------|-------|------|------|-------|------|----------|-------|--------|--------|-------------|-----------|------|-------|-------|---------|--------|--------|------------|--------|-------|-----|-------|------|-------|-----------|---------|------------|--------|------|-------|
| Partner:    | COF   | RP_  | 3M   |       |      |          |       | _      |        |             |           |      |       |       |         |        |        |            |        |       |     |       |      |       |           |         |            |        |      |       |
| Selection P | 120   | )    |      |       |      |          |       |        |        |             |           |      |       |       |         |        |        |            |        |       |     |       |      |       |           |         |            |        |      |       |
| Selection P | mys   | scco | nf_2 | 001   |      |          |       |        |        |             |           |      |       |       |         |        |        |            |        |       |     |       |      |       |           |         |            |        |      |       |
| Created By: | 1100  |      | 10   |       |      |          |       |        |        |             |           | 1.   |       |       |         |        |        | <b>c</b> • |        |       |     |       |      |       |           |         |            |        |      |       |
| Created On  | 26.0  | 08.2 | 013  | 20:50 | 0:23 | CST      |       |        |        |             |           |      | tei   | m     | to r    | oe c   | on.    | firi       | me     | ea    |     |       |      |       |           |         |            |        |      |       |
|             |       |      |      |       |      |          |       |        |        |             |           |      |       |       |         |        |        |            | _      |       |     |       |      |       |           |         |            |        |      |       |
|             |       |      |      |       |      |          |       |        |        |             |           |      |       |       |         |        |        |            |        |       |     |       |      |       |           |         |            |        |      |       |
|             |       |      |      |       |      |          |       |        |        |             |           |      |       |       |         |        |        |            |        |       |     |       |      |       |           |         |            |        |      |       |
|             |       |      |      |       |      |          |       |        |        |             |           |      |       |       |         |        |        |            |        |       |     |       |      |       |           |         |            |        |      |       |
| ORDER_ID    | ITER  | N RE | cor  | то    | REJE | PRODUCT_ | ID RE | VQU/   | AN QUA | DELIVERY    | DELIVERY  | DEL  | SHIP  | SHIP  | SHIPPIN | REQ_P  | CONF   | CURI       | PR PI  | SA RE | CON | RE CO | CUS  | CMP_I | CMP_PRODU | CMP_REV | CMP_REQ    | CMP_QU | ACMP | P_QUA |
| PO No.      | PO    | l Re | Cor  | То    | Го В | Product  | Re    | ev Qua | n UoM  | Deliv. Date | Deliv.Tim | DIVI | Ship. | Ship  | ShipTZ  | Reque  | Confir | Crcy       | Prl Pi | Re Re | Con | Re Co | Cust | Compo | Product   | RevLvl  | Requirem   | Qty    | UoN  | л     |
| 4800021889  | 10    | X    |      |       |      | 4000002  | 285   | 5      | 50 KG  | 15.05.2013  | 0:00:00   | EST  | 11.05 | 5 ### | CST     | 100,00 | 100,00 | USD        | 1 K0   | 3     |     |       | #### | 1     | 10000065  | в       | 02.05.2013 | 5      | D KG |       |
|             |       |      |      |       | _    |          |       |        |        |             |           |      |       |       |         |        |        |            |        |       |     | -     |      | 2     | 110000011 | 1       | 02.05.2013 | 5      | D EA |       |
| 4800021889  | 10    | )    |      | x     |      | 4000002  | 285   | 5      | 60 KG  | 15.05.2013  | 0:00:00   | EST  |       |       | CST     |        |        |            |        |       |     |       |      | 1     | 10000065  | 8       | 02.05.2013 | 5      | D KG |       |
|             |       |      |      |       |      |          |       |        |        |             |           |      |       |       |         |        |        |            |        |       |     |       |      | 2     | 110000011 | 1       | 02.05.2013 | 5      | D EA |       |

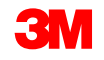

Detailed instructions on how to **Confirm a Purchase Order using the File Transfer Method** can be found on the <u>Supply Network Collaboration</u> <u>Training</u> site.

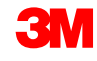

SNC supports Kanban Purchase Orders:

- Purchase Order Acknowledgement (POA) is not required.
- Kanban POs are handled through the Kanban board in SNC.

#### Sub-Contracting Purchase Order Facts

3M collaborates with small-scale manufacturers known as sub-contractors for finished or semi-finished products. 3M provides the sub-contractor with the materials necessary for creating those products (contract manufacturing processing).

The Sub-contracting PO collaboration process is similar to PO collaboration in SNC.

- Sub-contracting POs:
  - Issue to the sub-contractor.
  - Link to a Bill Of Materials (BOM) that lists components needed to manufacture the product.
  - Allow 3M to run internal planning using the latest supply commitments from the sub-contractor.
- Sub-contractors receive their supplies from either a 3M warehouse or 3M Supplier.

#### Sub-Contracting Purchase Order Collaboration Using SNC

The sub-contracting workflow for PO processing in SNC uses these steps:

- 1. 3M creates the Sub-contracting PO in ECC and sends it to SNC.
- 2. The sub-contractor accesses the SNC tool using the **3M Supplier Direct Portal** and checks for new PO alerts using the *Alert Monitor*.
- 3. The sub-contractor views the details of the new PO.
- 4. The sub-contractor validates the PO details and confirms it.

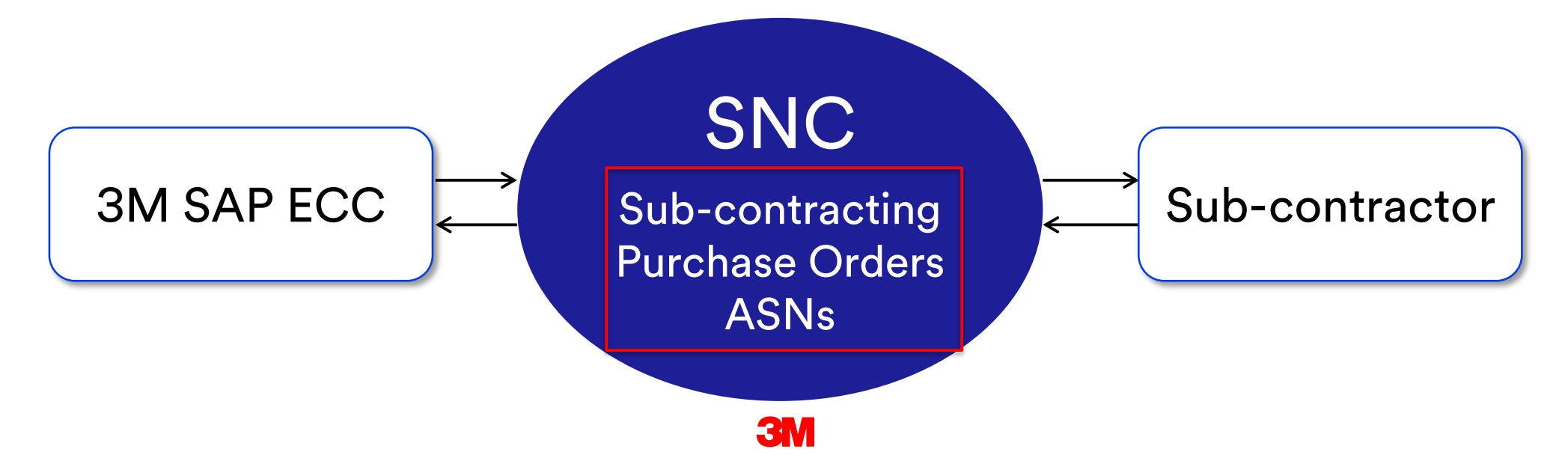

#### Sub-Contracting Batch Management: Process

Batch management selects batches and allocates them in a manufacturing order based on particular specifications or characteristics for a component or product.

Components used in the sub-contracting process can be batch managed:

- The Supplier enters the appropriate batch information.
- The sub-contractor views available batches for component consumption from the PO Details window.
- The sub-contractor confirms one or more batches of the same component.

#### Sub-Contracting Batch Management: Notes

Some additional notes about Sub-contracting Batch Management:

- Multiple batch numbers can be used for a component if it is available from the Supplier.
- Multiple lines can be added to a batch (one per batch).
- The sub-contractor can substitute components by changing the Component ID, Quantity, UOM, and Batch.
- The sub-contractor can add new components and delete components that are not used.

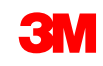

The Sub-contracting PO Confirmation process includes a batch validation check.

If the PO has batch-managed components, prior to creating the first ASN, the Supplier **must** update the **Cust. Batch** fields with the **actual batch number**.

#### Sub-Contracting PO Confirmation Process (continued)

If the batches are not updated, the Supplier cannot publish the ASN for the Sub-contracting PO and will encounter this validation error when trying to publish:

ASN STP30B1: proc. DELIVERY\_PUBLISH not perm.; targ. status of ASN header would be "Invalid"

ASN STP30B1 Batch ID is missing and is required for PO 4800005559 /item no 00010 for Material 5500000061/Component Item 0001 Component 200000055

To correct this error, Suppliers must:

- Return to the PO.
- Change the confirmation to add valid batches to the components.
- Republish the confirmation.

The Supplier enters component quantities during PO confirmation to meet these criteria:

 Component has a valid (non-zero) inventory at the Supplier location. If not, this error message displays:

ASN STP30B10 Component 7100000060 at 10000002 location has no quantity

 Current inventory level at the Supplier location is less than the amount on the PO. If not, this error message displays:

ASN STP30B10 No sufficient stock for component 1000000011 for Batch 434

Detailed instructions on how to Manage Component Batches while Confirming a Purchase Order can be found on the <u>Supply Network Collaboration Training</u> site.

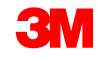

#### Reviewing a Confirmed Purchase Order Status: Fields

Status Information fields:

- Header Status: The aggregated status of PO item status
- **Conf. Status**: The aggregated status of PO item confirmation status
- Distribution Status: Options are Published by Supplier, Updated by Customer, and Updated by Supplier
- Change Status: Options are New, Change, and blank
- Chg. Distr. Status: Options are Published by Supplier, Updated by Customer, and Updated by Supplier

| General Terms Partners Contacts Admin. Data                                                                                                   |                                                                                                    |
|----------------------------------------------------------------------------------------------------|----------------------------------------------------------------------------------------------------|
| Document Data                                                                                                    | Status Information                                                                                                    |
| PO No.:       4800907312         Supplier:       1502440       Customer:       CORP_3M         Deliv. Priority:       Delivery Riority Desc.: | Header Status : Delivery Completed<br>Conf. Status : Confirmed<br>Distribution Status : Updated by Cus tomer<br>Change Status :<br>Chg. Distr. Status : Updated by Cus tomer |

Reviewing a Confirmed Purchase Order Status: Fields (continued)

PO Items fields:

- Item Status: Options are Open, Partially Delivered, Delivery Completed, Canceled, and Closed
- Conf. Status: Options are Not Confirmed, Partially Confirmed, and Confirmed

| General          | Terms Partners Contacts Admin. Data                     |                                  |                        |            |                   |            |           |          |            |              |    |
|------------------|---------------------------------------------------------|----------------------------------|------------------------|------------|-------------------|------------|-----------|----------|------------|--------------|----|
| Docum ent Data   |                                                         | Status Informat                  | ion                    |            |                   |            |           |          |            |              |    |
| FO No.: 4        | 800907312                                               | Header Status                    | : Delivery Completed   |            |                   |            |           |          |            |              |    |
| Supplier: 1      | 502440 Customer: CORP_3M                                | Conf. Status                     | : Confirmed            |            |                   |            |           |          |            |              |    |
| Deliv. Priority: | Delivery Priority Desc.:                                | Distribution Status              | : Updated by Cus tomer |            |                   |            |           |          |            |              |    |
| Purch.Group: 2   | 21@PR1CLNT100 Order Type C.: ZNB- Standard PO           | Change Status                    | :                      |            |                   |            |           |          |            |              |    |
| Supplier Ref.:   | Customer Ref.:                                          | Chg. Distr. Status               | : Updated by Cus tomer |            |                   |            |           |          |            |              |    |
| Notes :          | QN Created:                                             |                                  |                        |            |                   |            |           |          |            |              |    |
| WO Created:      | Group Indicator:                                        |                                  |                        |            |                   |            |           |          |            |              |    |
|                  |                                                         |                                  |                        |            |                   |            |           |          |            |              |    |
| PO Items         |                                                         |                                  |                        |            |                   |            |           |          |            |              | -  |
| Confirm Show A   | SNs 4 Create ASN 4 Base UoM Document Flow View; 3MDefau | It View 💌 R int Version Export 🖌 |                        |            |                   |            |           |          |            |              | 2, |
| E POltmNo.       | Item Cat.                                               | Product Total                    | Qty UoM D              | eliv. Date | Price Conf. Price | Qrcy R     | ru. PrueM | Notes Co | nf. Status | Appr. Status |    |
| 10               | Subcontracting Delivery Completed                       | 7000021278                       | 2.932 GAL 1            | 7.08.2016  | 250,47            | 250,47 CAD | 100 EA    | 0 Co     | nfirmed    |              |    |
| 4                |                                                         |                                  |                        |            |                   |            |           | _        |            |              | •  |

## Reviewing a Confirmed Purchase Order Status: Example

#### This table identifies the possible states for the Header and Item statuses.

| Field               | New Purchase Order  | PO Confirmation       | PO ASN                | Goods Receipt       |
|---------------------|---------------------|-----------------------|-----------------------|---------------------|
| Header              |                     |                       |                       |                     |
| Header Status       | Open                | Open                  | Open                  | Delivery Completed  |
| Conf. Status        | Not Confirmed       | Confirmed             | Confirmed             | Confirmed           |
| Distribution Status | Updated by Customer | Published by Supplier | Published by Supplier | Updated by Customer |
| Change Status       | New                 |                       |                       |                     |
| Chg. Distr. Status  | Updated by Customer | Updated by Customer   | Updated by Customer   | Updated by Customer |
| Item                |                     |                       |                       |                     |
| Item Status         | Open                | Open                  | Open                  | Delivery Completed  |
| Conf. Status        | Not Confirmed       | Confirmed             | Confirmed             | Confirmed           |

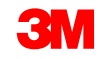

Suppliers can split a single schedule line and confirm to 3M with two or more confirmed schedule lines using these guidelines. Each split line can have different shipping dates, delivery dates, and quantities.

- Use the *Purchase Order Overview* window to process a split line confirmation.
- When splitting a schedule line into multiple lines, click Confirm several times. A confirmed line is created for each confirmation.
- The process for the confirmation of components has one difference: When using Copy Components, the quantity copied is the full amount, based on the requested quantity. You change the component quantity to the actual consumption quantity.

#### Split Line PO Confirmation (continued)

This is an example of the PO window in SNC. Note the confirmed Line Items.

| Purchase Ord             | er Details                   |                                  |                           |                             |               |          |             |                 | Se                  | upply Network Collaboration - | Business Partn | ar: ^    |
|--------------------------|------------------------------|----------------------------------|---------------------------|-----------------------------|---------------|----------|-------------|-----------------|---------------------|-------------------------------|----------------|----------|
| 🗢 🔤 🔿 📄 🛛 Exception      | s Demand Release Purc        | hase Order Replenishment SN      | Delivery Invoice Master D | ata Tools                   |               |          |             |                 |                     |                               |                |          |
|                          |                              |                                  |                           |                             |               |          |             |                 |                     |                               |                |          |
| PO No.: 4801049019       | Custom                       | er: 👩 Go Display                 | Check Save Publish   Pri  | t Notes Dowinload His       | tary          |          |             |                 |                     |                               |                |          |
|                          |                              |                                  |                           |                             |               |          |             |                 |                     |                               |                |          |
| PO 4801049019            |                              |                                  |                           |                             |               |          |             |                 |                     |                               |                |          |
| General Terms            | Partners Contact             | s Admin. Data                    |                           |                             |               |          |             |                 |                     |                               |                |          |
| Document Data            |                              |                                  | Statu                     | Information                 |               |          |             |                 |                     |                               |                |          |
| R0 No - 4801049015       | •                            |                                  | He                        | ader Status: Onen           |               | _        |             |                 |                     |                               |                |          |
| Supplier: 1502440        |                              | Customer: CORP_3M                |                           | Conf. Status: Not Confirme  | i             | =        |             |                 |                     |                               |                |          |
| Deliv. Priority:         | Delvery F                    | hiority Des c:                   | Distrib                   | ution Status: Updated by C  | us tomer      | =        |             |                 |                     |                               |                |          |
| Purch.Group: 221@FR10    | UNT100 O                     | rder Type C: ZNB - Standard PO   | Ch                        | ange Status: New            |               |          |             |                 |                     |                               |                |          |
| Supplier Ref.:           |                              | us tomer Rief.:                  | Chg.                      | Distr. Status: Updated by C | us tomer      |          |             |                 |                     |                               |                |          |
| Notes :                  |                              | QN Created:                      |                           |                             |               |          |             |                 |                     |                               |                |          |
| WO Created:              | Gr                           | oup Indicator:                   |                           |                             |               |          |             |                 |                     |                               |                |          |
|                          |                              |                                  |                           |                             |               |          |             |                 |                     |                               |                |          |
| PO Items                 |                              |                                  |                           |                             |               |          |             |                 |                     |                               |                | E        |
|                          |                              |                                  |                           | -                           |               |          |             |                 |                     |                               |                |          |
| Confirm Show ASNs , Cr   | este ASN , Base UoM Do       | soument Flow View : 3M Default V | ew 💌 PrintVersion I       | kport 2                     |               |          |             |                 |                     |                               |                | <b>*</b> |
| E PO Itm No.             | Nem Cat.                     | tem Status Prod                  | luct Total C              | Hy UoM                      | Delv. Date    | Rice     | Conf. Price | Croy PU.        | PrUoM Note          | s Conf. Status                | Appr. Status   |          |
| 10                       | Subcontracting               | Open 7000                        | 0120073                   | 3.400 BT                    | 30.08.2016    | 1.373,80 | 1.3/3/80    | CAD 1.000       | BT <u>Q</u>         | Not Confirmed                 | New            |          |
| (100)                    |                              |                                  |                           |                             |               |          |             |                 |                     |                               |                |          |
| Item 10                  |                              |                                  |                           |                             |               |          |             |                 |                     |                               |                |          |
| Schedule Lines           | General Product              | Quantities / Rice Locations      | Partners Refere           | nce Documents Inv           | cice Delivery |          |             |                 |                     |                               |                |          |
| Oracles Datas Courts     | and the terminate line       |                                  | alianta Franci            |                             |               |          |             |                 |                     |                               |                |          |
| Contrim Deepe Crester    | Copy Components   Vi         | ew: Shi Deraut View              | nt Version Export 2       |                             |               |          |             |                 |                     |                               |                | •        |
| ES SL No.                | SL Type<br>Result            | Delv. Date                       | Deliv.Time                | Qhy                         | UoM           | Rec. Qty | Open Qty    | Due City        | 2.460               | Qty (Conf.)                   | Notes          |          |
|                          | Confirmed                    | 12.01.2017                       | 00.00.00                  |                             | 3.000 BT      |          | 0           | 0               | 0                   |                               | 0 0            |          |
|                          | Confirmed                    | 10.03.2017                       | 00:00:00                  |                             | 456 BT        |          | 0           | 0               | 0                   |                               | 0_0            |          |
|                          |                              |                                  |                           |                             |               |          |             |                 |                     |                               |                |          |
|                          |                              |                                  |                           |                             |               |          |             |                 |                     |                               |                |          |
| Components for Schedul   | e Lines                      |                                  |                           |                             |               |          |             |                 |                     |                               |                |          |
| Add Components Delete Co | imponents Create Quality Not | fication View : [Standard View]  | PrintVersion Boport       |                             |               |          |             |                 |                     |                               |                | 2        |
| B Component D            | Roduct                       | Qty                              | UoM                       | Appr. Status                |               | Notes    | Cust. Betch | Product Des c.  |                     |                               |                |          |
| 0001                     | 400001538                    | 3                                | 265,207320 HG             | New                         |               | 2        |             | PNE973 3M PERFE | CT IT I WITH KATHON |                               |                |          |
|                          |                              |                                  |                           |                             |               |          |             |                 |                     |                               |                |          |

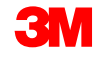

Detailed instructions on how to **Split a Line Item while Confirming Purchase Order** can be found on the <u>Supply Network Collaboration Training</u> site.

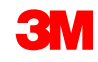

#### **Managing Alerts**

Alerts are sent to Suppliers for different actions:

- New Purchase Order
- Change Purchase Order
- Overdue Purchase Order Confirmation
- Overdue ASNs
- New Forecast

Suppliers and 3M can view alerts in two ways:

- Use the Alert Monitor window
- Receive alerts through e-mail

**Note**: Suppliers must first set up an Alert Notification Profile.

#### Managing Alerts (continued)

These are the common PO alerts a Supplier may receive:

| Alert                                  | Description                                                                                           |
|----------------------------------------|----------------------------------------------------------------------------------------------------|
| New PO                                 | Informs the Supplier when 3M creates a new PO                                                         |
| Change PO                              | Informs the Supplier when 3M changes a PO                                                             |
| Confirmation Rejected                  | Informs the Supplier a 3M Buyer rejected the confirmation                                             |
| Purchase Order Overdue                 | Informs the Supplier that the existing PO item has not been shipped and is now past the delivery date |
| Purchase Order Due<br>Within Lead Time | Informs the Supplier that the existing PO item is within the delivery time minus the lead time window |

| Alert                | Description                                                                                                    |
|----------------------|----------------------------------------------------------------------------------------------------|
| Confirmation Overdue | Informs the Supplier that the PO item contains at least one requested schedule line for which no PO confirmation is yet available on 3M-defined due date |
| Confirmed Delivery   | Informs the Supplier that the PO item contains at least one                                                                                              |
| Date Later than      | requested schedule line for which no PO confirmation is yet                                                                                              |
| Requested Date       | available on a 3M-defined due date                                                                                                    |
| Confirmed Delivery   | Informs the Supplier that the delivery date of at least one                                                                                              |
| Date Earlier than    | confirmed schedule line is too early and violates the                                                                                                    |
| Requested Date       | maximum earliness allowed by 3M                                                                                                    |
| Confirmed Quantity   | Informs the Supplier that the confirmed quantity of the PO                                                                                               |
| Lower than           | is too low and violates the under-delivery tolerance allowed                                                                                             |
| Requested Quantity   | by 3M                                                                                                    |

## Managing Alerts (continued)

| Alert                          | Description                                              |
|--------------------------------|----------------------------------------------------------|
| Confirmed Quantity Higher than | Informs the Supplier that the confirmed quantity of the  |
| Requested Quantity             | tolerance allowed by 3M                                  |
| Confirmed Price Lower than     | Informs the Supplier that the confirmed price at item    |
| Requested Price                | level is too low and violates the below-price tolerance  |
|                                | price or the requested price as determined for           |
|                                | price confirmations.                                     |
| Confirmed Price Higher than    | Informs the Supplier that the confirmed price at item    |
| Requested Price                | level is too high and violates the above-price tolerance |
|                                | allowed by 3M. The reference price is the original       |
|                                | price or the requested price, as determined for          |
|                                | price confirmations.                                     |

The key points covered in this module are:

- Which roles complete which steps in PO Collaboration.
- Viewing PO Details.
- Confirming POs using the PO Worklist, PO Overview, PO Details, or File Transfer Method.
- Differences between Sub-contracting POs and standard POs.
- Changing component information.
- Adding batch information to a confirmation.
- Splitting PO line items into two or more confirmations.
- Activities that trigger alerts.

## Conclusion

The key points covered in this course are:

- PO processing is one of several ways 3M collaborates with Suppliers using SNC.
- 3M sends POs to Suppliers through SNC; Suppliers confirm or change the PO.
- Typical steps in PO collaboration are:
  - The Supplier receives an alert for a new PO and views the details.
  - The Supplier validates the PO requirements and accepts it fully or partially.
  - The Supplier sends a confirmation to SNC.
- Suppliers can:
  - View and confirm POs on various screens or by using the File Transfer Method.
  - Confirm POs using split-line confirmation.
  - View alerts in the *Alert Monitor* and receive alerts through e-mail.
- Suppliers are responsible for adding batch information to confirmations.
- The Sub-contracting PO collaboration process is similar to the PO Collaboration process in SNC, with some differences.